# **Philadelphia SIS Project: Campus Parent**

## **Accessing Campus Parent**

1. Using the Mozilla Firefox internet browser, navigate to http://philasd.org/pfportal. If you are registering for the first time, scroll down and click "Click Here to Register." If you have already registered, click on Access the Portal on the right hand side of the screen. Select the button that says "Click Here to Access the Portal" on the right hand side of the screen.

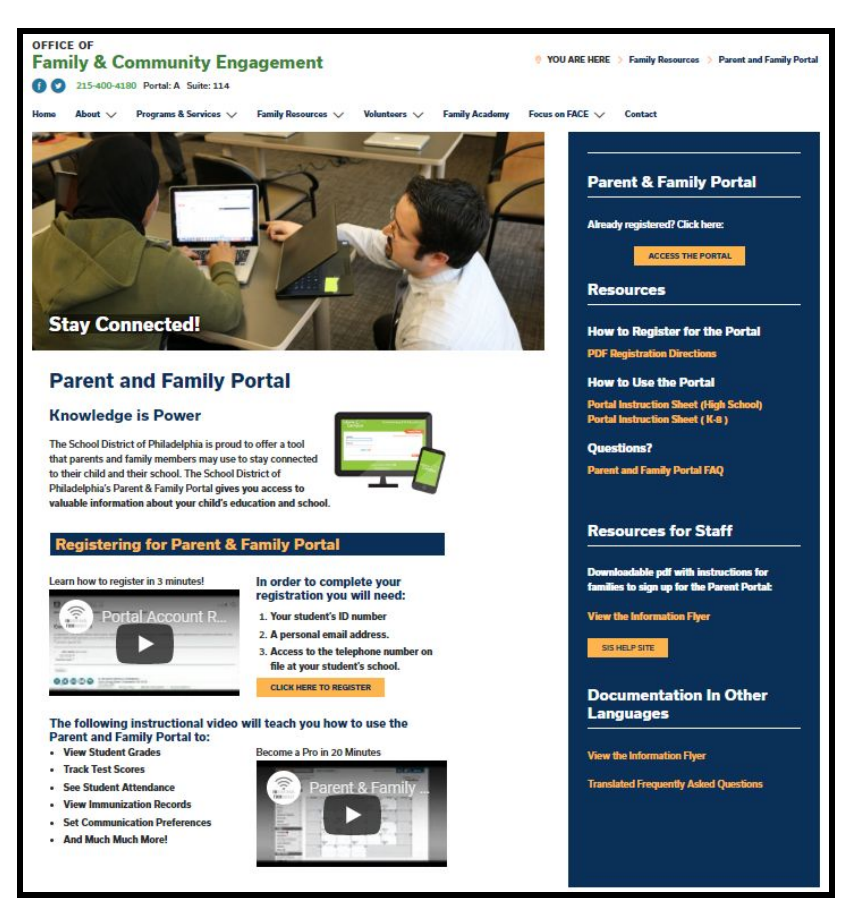

2. Enter the parent's district Username and Password. Click Login.

| Enter you                   | r Username and Password |
|-----------------------------|-------------------------|
| Username:                   |                         |
| Password:                   |                         |
| Forgot Your                 | Password?               |
| LOGIN                       | CLEAR                   |
| IT USE ONLY<br>Requested Se | ervice:                 |

## Viewing Information in Campus Parent

1. Once logged in, the Campus Parent home screen will be viewable. The home screen defaults to the Message Center. Here, users will be able to view Announcements and access their Campus Parent Inbox. Announcements can be categorized as either District Announcements or School Announcements. If a user has students in multiple schools, announcements from each individual school will appear on this screen.

| E Infinite Campus  |                                                                                                    | - |
|--------------------|----------------------------------------------------------------------------------------------------|---|
| Message Center     | Message Center                                                                                                    |   |
| Today              |                                                                                                    | - |
| Calendar           | Announcements Inbox                                                                                                    |   |
| Assignments        |                                                                                                    |   |
| Grades             | District Announcement (#37397)                                                                                                    |   |
| Grade Book Updates | 🔎 🗐 🚓 🝳 🌄 💥 🛤 🖬 🗇 Ed                                                                                                    |   |
| Attendance         | My Account Surveys School Selection Studenties Actives 2000 Espensity First In Main Hitter Ed                                                                                                    |   |
| Schedule           | 🗰 🗙 🔀 🛤 🗱 🗱 👷 🖧 THÌNK                                                                                                    |   |
| Academic Plan      | My HRW Imagine Language Imagine Math Ready McGraw-Hit Naviance ST Math ThrekCentral<br>(awaxeen) Control Control (Control and Control (Control (Contr |   |
| Reports            |                                                                                                    |   |
| Discussions        | My Account Surveys School Belecton FamilyNet                                                                                                    |   |
| More               |                                                                                                    |   |

2. A list of tools within Campus Parent will display on the left side of the screen. A description of each of these tools is included on the following page.

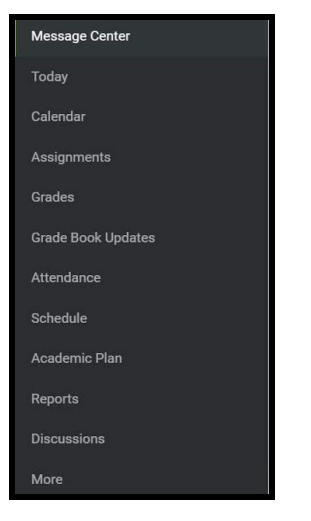

3. Users with multiple students can toggle between individual student records within each tool. A drop-down menu will display in the top right hand side of the screen. Expanding this menu will allow users to select which student's information they wish to view.

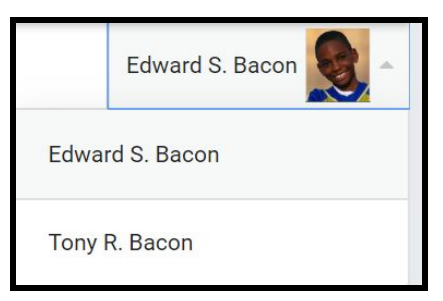

## **Tool Overview**

#### **Notification Settings**

The Notifications Settings section will allow parents to select which topics they receive notifications for in Campus Parent.

#### **Contact Preferences**

The Contact Preferences tool will allow parents to update how they receive communication from their students' schools.

#### Language Settings

The Language section allows users to select the language for Campus Parent.

#### **Message Center**

The Message Center tool allows families to access the Parent & Family Launchpad, as well as read messages and announcements from school staff.

#### **Today**

The Today tool provides an overview of the student's day, including their schedule and assignments due today or tomorrow.

#### Calendar

The Calendar tool of Campus Parent allows users to view Assignment, Schedule and Attendance information for a student. It will display the selected month's calendar with all assignment due dates and attendance events marked on the appropriate days of that month, and includes weekly and daily views.

#### **Assignments**

The Assignments tool allows users to view assignments for the current day, current term, year or missing assignments, as well as due dates, scores and comments.

## Page 12

Page 14

#### Page 16

Page 10

## Page 6

Page 7

Page 9

## <u>Grades</u>

The Grades tool will show In-Progress averages for all courses for the current and future marking periods (terms) and posted report card grades for all previous terms. It will also display assignment grades, due dates, and comments posted by the teacher.

#### Grade Book Updates

The Grade Book Updates tool lists all assignments that have been scored or updated in the last fourteen days.

#### <u>Attendance</u>

The Attendance tool will show the attendance record for the student, including days the student was marked absent, tardy, or early release. It will also display whether these attendance events were excused or unexcused.

#### <u>Schedule</u>

The Schedule tool will show the courses that the student is taking for all four marking periods (terms).

#### <u>Academic Plan</u>

The Academic Plan tool will allow users to view a student's progress towards graduation.

#### <u>Reports</u>

The Reports tool will display any available reports in Campus Parent.

#### Address Information

The Address Information tool will allow parents to view their household data, as well as update their household phone number in the system.

#### Page 22

Page 23

## Page 25

## Page 26

Page 20

Page 18

Page 17

Page 27

Page 28

#### **Demographics**

The Demographics tool will display demographic and emergency contact information for the student.

#### **Family Information**

The Family Information tool will display information regarding each of the student's family members, including names, contact information, and relationship to the student.

# HealthPage 29The Health tool will show the immunization record for the student.

#### **Transportation**

The Transportation tool will show the transportation record for the student.

#### Backpack

The Backpack tool will display report cards for the student.

## . . .

Page 32

Page 30

## **Updating Notification Settings in Campus Parent**

1. On the top right side of the screen, click on the person icon to access the **User Menu**, then click *Settings*.

| ÷ .            |   |
|----------------|---|
| Francine Bacon |   |
| Settings       | * |
| <br>Language   |   |
| Give Feedback  |   |
| Log Off        |   |

2. Click on *Notification Settings*.

| Settings              |   |
|-----------------------|---|
| Notification Settings | > |
| Account Settings      | > |
| Contact Preferences   | > |
| Current Devices       | > |

3. Select which notifications you would like to receive. Users can elect to receive all scores/grades when updated, or can use the sliding scale to adjust their notification threshold (for example, receive notifications for all assignments scored under 65%). Click *Save* when complete.

| Notification Settings                                                                 |                      |
|---------------------------------------------------------------------------------------|----------------------|
| Select notifications to receive. Notifications are deleted after 30 days.  All scores | Assignment is scored |
| Grade is updated                                                                      | Grade is updated     |
| Attendance is updated                                                                 |                      |
| Save                                                                                  |                      |

<u>Note</u>: Notifications will appear in the top right corner of the screen, next to the bell icon. Click on the bell icon to view notifications.

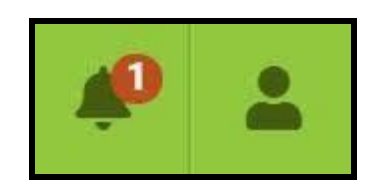

## Updating Contact Preferences in Campus Parent

1. On the top right side of the screen, click on the person icon to access the **User Menu**, then click *Settings*.

| * <u>*</u>     |   |
|----------------|---|
| Francine Bacon |   |
| Settings       | * |
| <br>Language   |   |
| Give Feedback  |   |
| Log Off        |   |

2. Click on *Contact Preferences*.

| Settings              |   |
|-----------------------|---|
| Notification Settings | > |
| Account Settings      | > |
| Contact Preferences   | > |
| Current Devices       | > |

3. Users can update their *Preferred Language* if school messages should be sent using a language besides English. Users can select the appropriate language from the drop-down menu.

| English           |    |
|-------------------|----|
| Albanian          | 4  |
| Arabic            | l  |
| Cambodian (Khmer) |    |
| Chinese           |    |
| English           | 4  |
| French            |    |
| Russian           | i. |
| Spanish           |    |
| Vietnamese        |    |

4. *Phone Preferences*: Users will be able to update which messages to receive from the school and how they prefer to receive them by checking the appropriate boxes for each phone number tied to their account. They can indicate if they want notifications via voice (phone call) or text (SMS message).

| one Email                                 |       |            |
|-------------------------------------------|-------|------------|
| CHRISMER HOUSEHOLD PHONE<br>(610)348-7785 | VOICE | TEXT (SMS) |
| Priority                                  |       |            |
| Attendance                                |       |            |
| General                                   |       |            |
| Behavior Messenger                        |       |            |
| Emergency                                 |       |            |

5. *Email Preferences*: Users will be able to update which messages to receive from the school and how they prefer to receive them by checking the appropriate boxes for each phone number tied to their account.

| one Email                                  |       |
|--------------------------------------------|-------|
| PRIMARY EMAIL ADDRESS<br>F.BACON@EMAIL.COM | EMAIL |
| Priority                                   |       |
| Attendance                                 |       |
| General                                    |       |
| Teacher                                    |       |
| Behavior Messenger                         |       |
| Emergency                                  |       |

6. When all of the desired updates have been made, click *Save*.

## Changing the Language Setting in Campus Parent

1. On the top right side of the screen, click on the person icon to access the **User Menu**, then click *Language*.

| ÷ .                  |   |
|----------------------|---|
| Francine Bacon       |   |
| Settings             | * |
| <br>Language         |   |
| <u>Give Feedback</u> |   |
| Log Off              |   |

2. Use the drop-down menu to select which language to view Campus Parent. When your selection is finalized, click *Save*.

3. Information in Campus Parent will now display in the selected language.

## Viewing Information in the Message Center

- 1. From the left hand side of the screen, click on **Message Center**.
- Here, users will be able to view Announcements and access their Campus Parent Inbox. In the *Announcements* tab, you can view either District Announcements or School Announcements. Student and Family Launchpad icons will appear in the District announcement section.

|                                                                                                    | -     |
|----------------------------------------------------------------------------------------------------|-------|
| Message Center Message Center                                                                                                    |       |
| Today                                                                                                    | *     |
| Calendar Announcements Inbox                                                                                                    | <br>_ |
| Assignments                                                                                                    |       |
| Grades District Announcement                                                                                                    |       |
| Grade Book Updates                                                                                                    |       |
| Attendance My Account Surveys School Selection Surveys School Selection Selection School Selection School School Selection School Selection School School Selection School Selection School Selection School Selection School Selection School Selection School Selection School Selection School Selection School Selection School School Selection School Selection School Selection School Selection School Selection School Selection School Selection School Selection School Selection School Selection School Selection School Selection School Selection School School Selection School Selection School Selection School Selection School Selection School Selection School Selection School Selection School Selection School Selection School Selection School School Selection School Selection School Selection School Selection School Selection School Selection School Selection School Selection School Selection School Selection School Selection School S |       |
| schedule 🛛 🖉 🔀 🔀 🕅 Schedule                                                                                                    |       |
| Academic Plan Ny HW magne Language Imagine Main Ready McGaze-Hill Navience 31 Main TheinCentral [14:00:0011] [14:00:0011] [14:00:0011] [14:00:001] [14:00:001] [14 |       |
| Reports 🖉 🖉 🗐 🥎 🛱                                                                                                    |       |
| Discussions My Account Surveys School Selection FamilyNet                                                                                                    |       |
| More                                                                                                    |       |

<u>Note:</u> If a user has students in multiple schools, announcements from each individual school will appear on this screen.

3. Click on the *Inbox* tab to view messages sent directly to the parent or guardian from a teacher. To read a message, click on the message name.

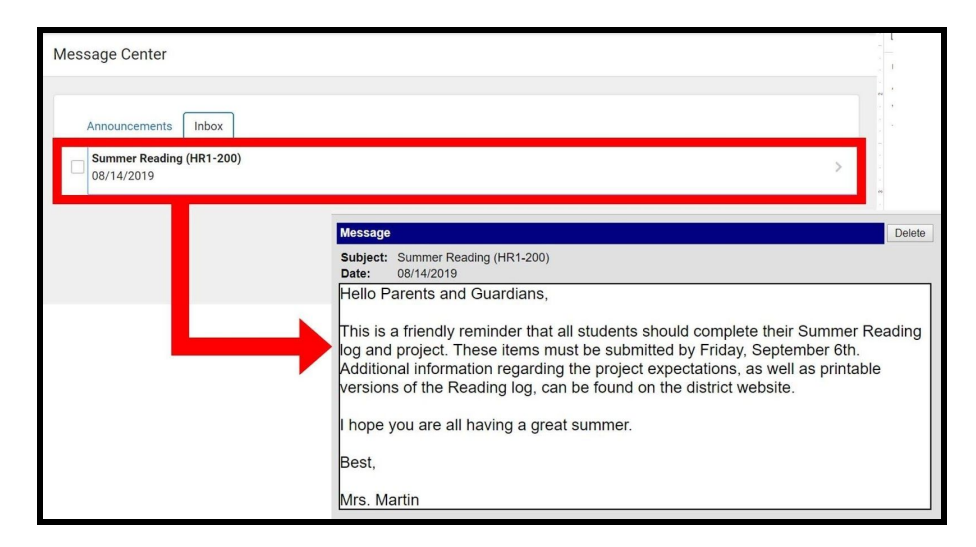

4. Users can delete messages from their Inbox by clicking on the check box before the message name to select that message, then clicking *Delete*. Users can delete all messages by clicking *Select All*, then *Delete*.

| Message Center                         |
|----------------------------------------|
| Announcements Inbox                    |
| Summer Reading (HR1-200)<br>08/14/2019 |
|                                        |
| Select All Delete                      |

## Using the Today tool in Campus Parent

The Today tool provides an overview of the student's day, including their schedule and assignments due today or tomorrow.

1. On the left hand side of the screen, click on **Today**.

| E Infinite Campus  |                                      |                 |     |
|--------------------|--------------------------------------|-----------------|-----|
| Message Center     | Today Monday, August 26, 2019        | Edward S. Bacor |     |
| Today              |                                      |                 | Î   |
| Calendar           | Edward S Bacon<br>Student Number     |                 |     |
| Assignments        | 633                                  |                 |     |
| Grades             | 19-20 Campus High School<br>Grade 09 |                 |     |
| Grade Book Updates |                                      |                 |     |
| Attendance         | Assignments Due Today                |                 |     |
| Schedule           | Classwork 1<br>English I             | 8/10<br>(80%)   | >   |
| Academic Plan      | Artifacts Classwork                  |                 |     |
| Reports            | World History                        |                 | >   |
| Discussions        | Assignments Due Tomorrow             |                 |     |
| More               | Current Events Journal 1             |                 | > - |

<u>Note:</u> Users can use the drop down menu in the top right hand side of the screen to select which student's information they'd like to view.

2. The first section of this screen will include identifying student information, including name, student number, school location and grade.

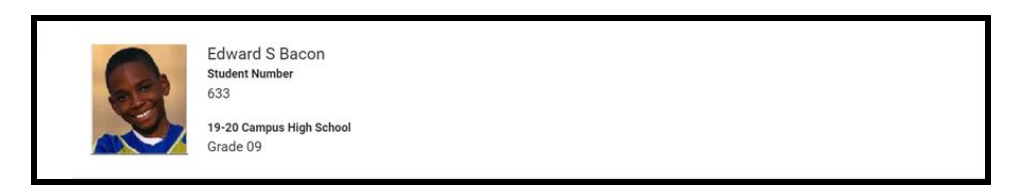

3. The next section, Assignments Due Today, lists all assignments due on the current date.

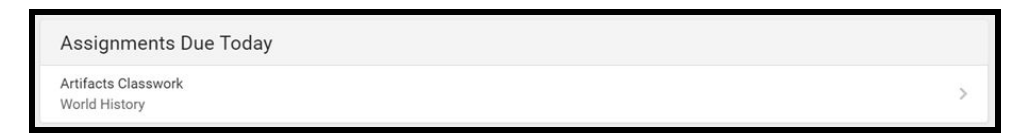

4. Clicking on an assignment will give you more information about the date it was assigned, the date it is due, and any related scoring information.

| Artifacts Classwo                  | ork                |   |
|------------------------------------|--------------------|---|
| World History<br>Assigned<br>Today | Due<br>Today       |   |
| Score Info                         |                    | - |
| Score<br>Not scored yet            | Total Points<br>20 |   |

5. The next section is the *Assignments Due Tomorrow* section. Here, you can view a list of all assignments due on the following day.

| Assignments Due Tomorrow              |   |
|---------------------------------------|---|
| Current Events Journal 1<br>English I | > |
| Artifacts HW<br>World History         | > |

6. The last section on this page shows the student's schedule for the day. Above the schedule you can view the current Marking Period (MP) as well as the start and end dates for that term.

| DAY: A |                          |                       |
|--------|--------------------------|-----------------------|
|        | English                  | Simcoe, James         |
| a      | 7:51 AM - 8:46 AM        | Rm: 101               |
|        | for the set of           | Start: 08/01/2019     |
|        | English                  | Simcoe, James         |
| lb     | Cirginal 1               | Rm: 101               |
|        | 8340 AM - 5:28 AM        | Start: 08/01/2019     |
|        | World History            | Buck, Annette         |
| 2      | World History            | Rm: 101               |
|        | 9041 AMI * 10:10 AMI     | Start: 08/01/2019     |
|        | World History            | Buck, Annette         |
| 2/3    | World History            | Rm: 101               |
|        | 10:19 AM - 11:01 AM      | Start: 08/01/2019     |
|        | Alashar I                | Bryant, Braylen       |
| 3      | Algebra I                | Rm: 101               |
|        | .11:04 AM - 11:49 AM     | Start: 08/01/2019     |
| L.     | US STUDIES               | Carnes, Kandace       |
| 3      | 11:04 AM - 11:49 AM      | Rm: 111               |
|        | Alexber 1                | Bryant, Braylen       |
| 3/4    | Algebra I                | Rm: 101               |
|        | 11:52 AM - 12:34 PM      | Start: 08/01/2019     |
|        | NEALTH                   | Monique Hileman-Devoe |
| 4      | DEALIN<br>1907 DM 400 DM | Rm: 210               |
|        | 12:37 PM - 1:22 PM       | Start: 08/01/2019     |

## Viewing the Calendar Tool in Campus Parent

The Calendar tool allows users to view Assignment, Schedule and Attendance information for a student. It will display the selected month's calendar with all assignment due dates and attendance events marked on the appropriate days of that month, and includes weekly and daily views.

1. On the left hand side of the screen, click on **Calendar**. This will bring the user to the calendar view. The calendar will appear as a monthly, at-a-glance overview. Any date on the calendar that has information will be identified with a bullet point.

| E Infinite Campus   |                                 | <b>* *</b>      |
|---------------------|---------------------------------|-----------------|
| ▲<br>Message Center | Calendar                        | Edward S. Bacon |
| Today               |                                 |                 |
| Calendar            | Assignments Schedule Attendance | 8               |
| Assignments         | Mar August 2019 Today           |                 |
| Grades              | May SU MO TU WE TH FR SA        |                 |
|                     | Jun 1 2 3                       |                 |
| Grade book Opdates  | Jul 4 5 6 7 8 9 10              |                 |
| Attendance          | Aug 11 12 13 14 15 16 17        |                 |
| Schedule            | Oct 18 19 20 21 22 23 24        |                 |
| Academic Plan       | Nov 25 26 27 28 29 30 31        |                 |
| Reports             | Dec                             |                 |
| ,<br>Discussions    |                                 |                 |
| Discussions         | Monday 08/19                    |                 |
| More                | No assignments.                 |                 |

2. Users can select to view assignment information, attendance information, or a schedule view for a specific day. To view assignment information, click on *Assignments*.

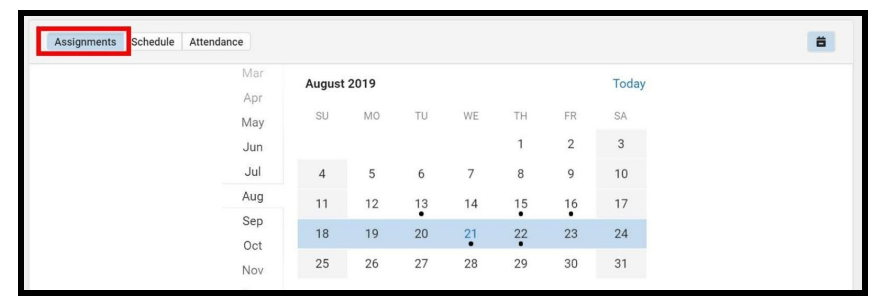

**Note:** Clicking on *"Today"* will only display selected data for the current day. Clicking on the calendar icon **\equiv** will toggle the data between a weekly and daily view.

3. The calendar will show the current month. To navigate to a different month, scroll to click on the desired month.

| Apr  | Septem  | ber 2019 |    |    |    |    | Today |
|------|---------|----------|----|----|----|----|-------|
| May  | SU      | MO       | TU | WE | TH | FR | SA    |
| Jul  | 1       | 2        | 3  | 4  | 5  | 6  | 7     |
| Aug  | 8       | 9        | 10 | 11 | 12 | 13 | 14    |
| Sep  | 15      | 16       | 17 | 18 | 19 | 20 | 21    |
| Oct  | 22      | 23       | 24 | 25 | 26 | 27 | 28    |
| Dec  | 29      | 30       |    |    |    |    |       |
| 2020 |         |          |    |    |    |    |       |
| Feb  | October | 2019     |    |    |    |    |       |

4. Click on any date that appears with a bullet point to view assignment information for that date. The assignments will appear below the calendar.

| Mar                                   | August | August 2019 To |    |    |    |         | Today |  |   |
|---------------------------------------|--------|----------------|----|----|----|---------|-------|--|---|
| Apr<br>May                            | SU     | M0             | TU | WE | ТН | FR      | SA    |  |   |
| Jun                                   |        |                |    |    | 1  | 2       | 3     |  |   |
| Aug                                   | 4      | 5              | 6  | 7  | 8  | 9       | 10    |  |   |
| Sep                                   | 11     | 12             | 13 | 14 | 15 | 16      | 17    |  |   |
| Oct                                   | 18     | 19             | 20 | 21 | 22 | 23      | 24    |  |   |
| Nov                                   | 25     | 26             | 27 | 28 | 29 | 30<br>• | 31    |  |   |
| 2020                                  |        |                |    |    |    |         |       |  |   |
|                                       |        |                |    |    |    |         |       |  |   |
| Current Events Journal 1<br>English I |        |                |    |    |    |         |       |  | > |
| Artifacts HW<br>World History         |        |                |    |    |    |         |       |  | > |

5. Click on an assignment to get additional information.

| Artifacts Classwo                  | ork                 |   |
|------------------------------------|---------------------|---|
| World History<br>Assigned<br>Today | <b>Due</b><br>Today |   |
| Score Info                         |                     | - |
| Score<br>Not scored yet            | Total Points<br>20  |   |

6. Repeat this process to view attendance information or schedule information by clicking on *Attendance* or *Schedule* above the calendar.

## Viewing Assignments in Campus Parent

The Assignments Tool allows users to view all assignments, and filter assignments to view: missing assignments, assignments for the current term, or only assignments for the current day. Parents/guardians can also view score information and comments for individual assignments.

1. On the left hand side of the screen, click on **Assignments**. This will bring you to the Assignments screen.

| E Infinite<br>Campus |                                                   |        |          | - |
|----------------------|---------------------------------------------------|--------|----------|---|
| Message Center       | Assignments                                       | Edward | S. Bacon |   |
| Today                |                                                   |        |          |   |
| Calendar             | Missing Current Term                              | Today  |          |   |
| Assignments          | Monday 08/05                                      | i.     | •        |   |
| Grades               | Syllabus Hunt 15/15<br>World History (100%        | >      |          |   |
| Grade Book Updates   | Tuesday 08/13                                     |        |          |   |
| Attendance           | Classwork 1<br>US STUDIES                         | >      |          |   |
| Schedule             | Tuesday 08/20                                     |        |          |   |
| Academic Plan        | Communities HW 13/15                              |        |          |   |
| Reports              | World History (86.66%                             | 6)     |          |   |
| Discussions          | Wednesday 08/21                                   |        |          |   |
| More                 | Properties of Rea Numbers 8/10<br>Algebra i roman | >      | •        |   |

- 2. The Assignments list will default to show all assignments that have been recorded in their teacher's grade book. This includes both graded and not yet graded assignments. It may also include future assignments, if those have been entered into the grade book.
- 3. Users can apply filters by clicking on either *Missing, Current Term*, or *Today* to view assignments which fall into those categories.

| Missing Current Term                         |                  | Today |   |
|----------------------------------------------|------------------|-------|---|
| Monday 08/26 TODAY                           |                  |       | - |
| No assignments.                              |                  |       |   |
| Thursday 04/02                               |                  |       |   |
| Great Gatsby Intro<br>English I<br>(MISSING) | 12.5/25<br>(50%) | >     |   |
| Tuesday 04/28                                |                  |       |   |
| Living Things<br>BIO I<br>(MISSING)          | 10/20<br>(50%)   | >     |   |
| Nutrition and Physical Activity              | 10/00            |       | • |

In this image, the Missing assignment filter has been applied, to only show a list of missing assignments.

4. Users can click on an assignment name to view more information for that particular assignment.

## Accessing Grades in Campus Parent

The Grades tool will show In-Progress averages for all courses for the current and future marking periods (terms) and posted report card grades for all previous terms. It will also display assignment grades, due dates, and comments posted by the teacher.

1. On the left hand side of the screen, click on **Grades**. This will bring you to the Grades screen.

| ≡              | Infinite<br>Campus |                                 | 4              |      |
|----------------|--------------------|---------------------------------|----------------|------|
| Messa          | nge Center         | Grades                          | Edward S. Baco | on 🧕 |
| Today<br>Calen | dar                | 1 (07/01 - 10/25)               | < 0            | >    |
| Assig          | nments             | Term GPA: 3.283                 |                | - 11 |
| Grade          | s                  | Algebra I                       |                | -    |
| Grade          | Book Updates       | Term Grade                      | 85<br>(85%)    | >    |
| Attend         | lance              | O Homework Assignments missing. |                |      |
| Sched          | ule                | BIOI                            |                | -    |
| Acade          | mic Plan           | Term Grade                      | 82<br>(82%)    |      |
| Repor          | ts                 | Ø Shows improvement in work.    |                |      |
| Discu          | ssions             | English I                       |                | -    |
| More           |                    | Term Grade                      | 87<br>(87%)    | > .  |

2. The screen will default to the current marking period. Use the arrows to navigate to previous or future marking periods, if desired. To return to the current marking period, click the circle.

| Message Center     | Grades                         | Edward S. Bacon 🕵 👻 |
|--------------------|--------------------------------|---------------------|
| Today              | MP1 (07/01 - 10/28)            | < 0 >               |
| Calendar           | Mathematics 1                  |                     |
| Grades             | Term Grade                     | B<br>(88%)          |
| Crade Rook Undates | Ø Grasps new material quickly. |                     |

3. Clicking on any of the Term Grades will bring you to a listing of all assignments for that course which have been included in that grade. Each assignment is organized by the assignment category.

| (MP1) Term Grade                                 | omments for the term grade.                    | B<br>(87.86%)      |
|--------------------------------------------------|------------------------------------------------|--------------------|
| ${\cal O}$ Demonstrates understanding of basic r | reading concepts. Grasps new material quickly. |                    |
| Class Work / Participation<br>Weight: 30         |                                                | 144/160<br>(90%) + |
| Homework<br>Weight: 10                           | Click to expand category to view               | assignments.       |
| Projects / Presentations<br>Weight: 20           |                                                | 89/100<br>(89%) +  |

## Viewing Grade Book Updates

The Grade Book Updates section lists all assignments that have been scored or updated in the last fourteen days.

1. On the left hand side of the screen, click on **Grade Book Updates**. This will bring you to the Grade Book Updates screen.

| Ξ     | Infinite<br>Campus |                                                  |                 | - |   |
|-------|--------------------|--------------------------------------------------|-----------------|---|---|
| Mess  | sage Center        | Grade Book Updates                               | Edward S. Bacon |   | - |
| Toda  | у                  |                                                  |                 |   | - |
|       | ndar               | Recent Updates                                   |                 |   | J |
| Assiç | gnments            | Properties of Rea Numbers<br>Algebra I           | 8/10<br>(80%)   | > |   |
| Grad  | es                 | LATE (TURNED IN)                                 | (44-4)          |   |   |
| Grad  | e Book Updates     | Functions<br>Algebra I                           | 8/10<br>(80%)   | > |   |
| Atten | ndance             | Polygons                                         | 0/100           |   |   |
| Sche  | dule               |                                                  | (0%)            | ` |   |
| Acad  | lemic Plan         | Quadratic Equations                              | 90/100          | > |   |
| Repo  | rts                | Algebra I                                        | (90%)           |   |   |
|       | ussions            | Quarter 1 - Progress Report<br>BIO I             | 1<br>(100%)     | > |   |
| More  |                    | Britain and the First World War<br>World History | 100/100         | , |   |

2. The screen will list recently updated assignments, including scores, percentages and comments, if indicated by the teacher.

| Recent Updates                                               |                   |
|--------------------------------------------------------------|-------------------|
| Properties of Rea Numbers<br>Algebra I<br>(LATE) (TURNED IN) | 8/10<br>(80%) >   |
| Functions<br>Algebra I                                       | 8/10<br>(80%) >   |
| Polygons<br>Algebra I<br>LATE (TURNED IN)                    | 0/100<br>(0%) >   |
| Quadratic Equations<br>Algebra I                             | 90/100<br>(90%) > |
| Quarter 1 - Progress Report<br>BIO I                         | 1<br>(100%)       |
| Britain and the First World War<br>World History             | 100/100           |

3. Clicking on any assignment will provide additional information.

| Artifacts Classwork                |                     |  |   |  |  |  |
|------------------------------------|---------------------|--|---|--|--|--|
| World History<br>Assigned<br>Today | <b>Due</b><br>Today |  |   |  |  |  |
| Score Info                         |                     |  | - |  |  |  |
| Score<br>Not scored yet            | Total Points<br>20  |  |   |  |  |  |

4. Clicking on the blue assignment name (in the above image, World History) will provide users with additional course information, including a link to email the teacher for that course. This screen will also display any relevant upcoming assignments for that course.

| World History                             |   |
|-------------------------------------------|---|
| Teacher Information<br>Buck, Annette      |   |
| Course - Section Number<br>1000G.1Y - 101 |   |
| Periods<br>A: 2, A: 2/3, B: 2, B: 2/3     |   |
| Room<br>101                               |   |
|                                           |   |
| Upcoming Assignments                      |   |
| Monday 08/26                              |   |
| Artifacts Classwork<br>World History      | > |

## Accessing Attendance Data in Campus Parent

The Attendance tool will show the attendance record for the student, including days the student was marked absent, tardy, or early release. It will also display whether these attendance events were excused or unexcused.

1. On the left hand side of the screen, click on **Attendance**. This will bring you to the Attendance screen.

|                    |                                                                      |                                           |                       |                            |               | <b>*</b> -      |
|--------------------|----------------------------------------------------------------------|-------------------------------------------|-----------------------|----------------------------|---------------|-----------------|
| Message Center     | Attendance                                                           |                                           |                       |                            |               | Edward S. Bacon |
| Today<br>Calendar  | Below is your student's attendar<br>student's school for more inform | nce record for the current sch<br>nation. | hool year. If you hav | e any questions, please co | ntact your    |                 |
| Assignments        | <b>1</b> (07/01 - 10/25)                                             |                                           |                       | < Previous O Co            | arrent Next > |                 |
| Grades             | COURSE                                                               | ABSENT                                    | TARDY                 | EARLY RELEASE              |               |                 |
| Grade Book Updates | Algebra I                                                            | 3                                         | 0                     | 0                          | >             |                 |
| Attendance         | BIOI                                                                 | 1                                         | 0                     | 0                          | >             |                 |
| Schedule           | English I                                                            | 3                                         | 1                     | 0                          | >             |                 |
| Academic Plan      | GLOBAL ST CP                                                         | 1                                         | 0                     | 1                          | >             |                 |
| Reports            | HEALTH                                                               | 0                                         | 0                     | 0                          |               |                 |
| Discussions        | US STUDIES                                                           | 2                                         | 0                     | 0                          | >             |                 |
| More               | World History                                                        | 2                                         | 0                     | 0                          | >             |                 |
|                    | Totals                                                               | 12                                        | 1                     | 1                          |               |                 |

2. The Attendance Tool description includes a link for absence excuse note templates in multiple languages. The options for these templates are included below.

Absence Excuse Notes – English Absence Excuse Notes – Albanian Absence Excuse Notes – Arabic Absence Excuse Notes - Chinese Absence Excuse Notes – French Absence Excuse Notes – Khmer Absence Excuse Notes – Russian Absence Excuse Notes – Spanish Absence Excuse Notes – Vietnamese

3. Users can view attendance events by marking period. The Summary table includes a count of each absent, tardy and early release included on their record by course. Totals are calculated for each column in the final row.

| 1 (07/01 - 10/25) |        |       | C Previous O Cur | rent Next |
|-------------------|--------|-------|------------------|-----------|
| COURSE            | ABSENT | TARDY | EARLY RELEASE    |           |
| Algebra I         | 3      | 0     | 0                | 2         |
| BIO I             | 1      | 0     | 0                | 2         |
| English I         | 3      | 1     | 0                | 3         |
| GLOBAL ST CP      | 1      | 0     | 1                | 2         |
| HEALTH            | 0      | 0     | 0                |           |
| US STUDIES        | 2      | 0     | 0                | 3         |
| World History     | 2      | 0     | 0                | 2         |
| Totals            | 12     | 1     | 1                |           |

4. Clicking on a course will provide greater detail regarding the absence record associated with that class.

| English I                              |        |           |
|----------------------------------------|--------|-----------|
|                                        | ABSENT | TARDY     |
| Excused                                | 0      | 1         |
| Unexcused                              | 3      | 0         |
| Exempt                                 | 0      | 0         |
| Unknown                                | 0      | 0         |
| Absences                               |        |           |
| Monday 09/23/2019<br>Unexcused Absence |        | UNEXCUSED |
| Friday 09/06/2019<br>Unexcused Absence |        | UNEXCUSED |
| Friday 09/06/2019<br>Unexcused Absence |        | UNEXCUSED |
| Tardies                                |        |           |
| Monday 08/19/2019<br>Excused Lateness  |        | EXCUSED   |

**Note:** Questions or concerns regarding a student's attendance record should be directed to the school.

## Viewing a Schedule in Campus Parent

The Schedule tool will show the courses that the student is taking for all four marking periods (terms).

1. On the left hand side of the screen, click on **Schedule.** This will bring you to the Schedule screen.

| E Infinite Con<br>Campus |                              |                                          |                              |       |           | -      |
|--------------------------|------------------------------|------------------------------------------|------------------------------|-------|-----------|--------|
| Message Center           | Schedule                     |                                          |                              | Edwar | d S. Baco | an 🧕 - |
| Today                    |                              |                                          |                              |       |           | - i    |
| Calendar                 | Below is your student's clas | ss schedule for the current school year. |                              |       |           |        |
| Assignments              | 1 (07/01 - 10/25)            |                                          |                              | <     | 0         | >      |
| Grades                   |                              |                                          |                              |       |           |        |
| Grade Book Updates       |                              |                                          | Simone James                 |       |           |        |
| Attendance               | 1a                           | English I<br>7:51 AM - 8:46 AM           | Rm: 101<br>Start: 08/01/2019 |       |           |        |
| Schedule                 |                              |                                          | Simone James                 |       |           |        |
| Academic Plan            | 1b                           | English I<br>8:46 AM - 9:28 AM           | Rm: 101<br>Start: 08/01/2019 |       |           |        |
| Reports                  |                              |                                          | Buck Annette                 |       |           |        |
| Discussions              | 2                            | World History<br>9:31 AM - 10:16 AM      | Rm: 101<br>Start: 08/01/2019 |       |           |        |
| More                     |                              |                                          |                              |       |           |        |

2. Users can view the schedule by marking period. Use the arrows to navigate between marking periods. Click on the circle to return to the current marking period.

| 1 (07/01 - 10/2 | 5)                                  |                                               | < 0 > |
|-----------------|-------------------------------------|-----------------------------------------------|-------|
| (DAY: A)        |                                     |                                               |       |
| 1a              | English I<br>7:51 AM - 8:46 AM      | Simcoe, James<br>Rm: 101<br>Start: 08/01/2019 |       |
| 1b              | English I<br>8:46 AM - 9:28 AM      | Simcoe, James<br>Rm: 101<br>Start: 08/01/2019 |       |
| 2               | World History<br>9:31 AM - 10:16 AM | Buck, Annette<br>Rm: 101<br>Start: 08/01/2019 |       |
|                 |                                     |                                               |       |

3. Click on any course name to view additional information for that course.

| inglish I                    | En   |
|------------------------------|------|
| eacher Information           | Tead |
| Imcoe, James<br>555)555-1234 | (55) |
| .Simcoe@email.com            | D.Si |
| ourse - Section Number       | Cou  |
| 100G.1Y-1 - 101              | 010  |
| eriods                       | Peri |
| : 1a, A: 1b, B: 1a, B: 1b    | A: 1 |
| oom                          | Roo  |
| 01                           | 101  |
|                              |      |

## <u>Academic Plan</u>

The academic plan tool is utilized for high school students during the course selection window. This feature is not enabled for K8 schools. <u>This tool will only be available for use when the</u> <u>course selection window is open!</u>

1. On the left hand side of the screen, click on **Academic Plan**. This will take you to the Academic Plan screen.

| E Infinite C<br>Campus |                                                                                          | <b>*</b>            |
|------------------------|------------------------------------------------------------------------------------------|---------------------|
| Message Center         |                                                                                          | Edward S. Bacon 🕵 👻 |
| Today                  | Academic Progress                                                                        |                     |
|                        | This report will display the student's progress toward completion of an Academic Program |                     |
| Calendar               | Viewing progress toward Academic Program                                                 |                     |
| Assignments            | Report Type    Summary   Detail                                                          |                     |
| Grades                 | Generate Report                                                                          |                     |
| Grade Book Updates     |                                                                                          |                     |
| Attendance             |                                                                                          |                     |
| Schedule               |                                                                                          |                     |
| Academic Plan          |                                                                                          |                     |
| Reports                |                                                                                          |                     |
| Discussions            |                                                                                          |                     |
| More                   |                                                                                          |                     |

2. Here, parents/guardians can generate a report that will review the selected student's progress towards graduation, based on credits accrued. Users can select the appropriate parameters via the available drop-down menu, and then click **Generate Report**.

| Academic Progress                                                              |             |  |  |
|--------------------------------------------------------------------------------|-------------|--|--|
| This report will display the student's progress toward completion of an Academ | nic Program |  |  |
| Viewing progress toward Academic Program                                       |             |  |  |
|                                                                                |             |  |  |
| Report Type 💿 Summary 💿 Detail                                                 |             |  |  |
| Generate Report                                                                |             |  |  |
|                                                                                |             |  |  |
|                                                                                |             |  |  |
|                                                                                |             |  |  |
|                                                                                |             |  |  |
|                                                                                |             |  |  |
|                                                                                |             |  |  |
|                                                                                |             |  |  |
|                                                                                |             |  |  |
|                                                                                |             |  |  |
|                                                                                |             |  |  |
|                                                                                |             |  |  |
|                                                                                |             |  |  |

3. The report will open in a new window. Credit totals displaying in green will indicate that the student is on track for their Graduation program. Credit totals highlighted in red will indicate the student is behind.

| 19-20                           |                  | 1         | Academic Plan Progress Repo |            |     |         | ss Report | rt       |             |
|---------------------------------|------------------|-----------|-----------------------------|------------|-----|---------|-----------|----------|-------------|
|                                 |                  |           |                             |            |     |         |           |          |             |
| * Asterisks indicate student do | es not meet requ | irement   |                             |            |     |         |           |          |             |
| Credit Type                     | 09               | 10        | 11                          | 12         | Cre | dit Sta | PL        | Overflow | Total       |
| English                         | 1.0 / 1.0        | 0.0 / 1.0 | 0.0/1.0                     | 0.0/1.0    | 0.0 | 1.0     |           |          | *1.0 / 4.0  |
| Social Studies                  | 1.0/1.0          | 0.0/1.0   | 0.0/1.0                     | 0.0/1.0    | 0.0 | 1.0     |           |          | *1.0/4.0    |
| Math                            | 1.0/1.0          | 0.0/1.0   | 0.0/1.0                     |            | 0.0 | 1.0     |           |          | *1.0/3.0    |
| Science                         | 0.0/1.0          | 0.0/1.0   | 0.0/1.0                     |            | 0.0 |         |           |          | *0.0/3.0    |
| Math/Sci or AP/IB               | 1.0/0.0          |           |                             | 0.0/1.0    | 0.0 | 1.0     |           |          | 1.0 / 1.0   |
| World Language                  | 1.0/1.0          | 0.0 / 1.0 |                             |            | 0.0 | 1.0     |           |          | *1.0 / 2.0  |
| Career Tech Education           |                  |           |                             |            |     |         |           |          | 0.0/0.0     |
| Health                          |                  |           | 0.0/0.5                     |            | 0.0 |         |           |          | *0.0 / 0.5  |
| Physical Education              |                  |           | 0.0/1.0                     |            | 0.0 |         |           |          | *0.0/1.0    |
| Arts and Humanities             | 2.0/2.0          |           |                             |            | 0.0 | 2.0     |           |          | 2.0/2.0     |
| Electives                       | 0.5/0.5          | 0.0 / 1.5 | 0.0/1.5                     | 0.0/2.5    | 0.0 | 0.5     |           |          | *0.5 / 6.0  |
| Independent Project             |                  |           |                             |            |     |         |           |          | 0.0/0.0     |
| Total                           | 7.5/7.5          | 0.0 / 6.5 | 0.0 / 7.0                   | 0.0 / 5.5  | 0.0 | 7.5     |           |          | *7.5 / 26.5 |
| Course Requirements             |                  |           |                             | Progress   |     |         |           |          |             |
| English 1                       |                  |           |                             | 1.0 / 1.0  |     |         |           |          |             |
| English 2                       |                  |           |                             | *0.0 / 1.0 |     |         |           |          |             |
| English 3 or Equivalent         |                  |           |                             | *0.0 / 1.0 |     |         |           |          |             |
| English 4 or Equivalent         |                  |           |                             | *0.0 / 1.0 |     |         |           |          |             |
| World History                   |                  |           |                             | 1.0 / 1.0  |     |         |           |          |             |
| African American History        |                  |           |                             | *0.0 / 1.0 |     |         |           |          |             |
| US History or Equivalent        |                  |           |                             | *0.0 / 1.0 |     |         |           |          |             |
| Social Science or Equivalent    |                  |           |                             | *0.0 / 1.0 |     |         |           |          |             |
| Biology                         |                  |           |                             | *0.0 / 1.0 |     |         |           |          |             |
| Physics                         |                  |           |                             | *0.0 / 1.0 |     |         |           |          |             |
| Chemistry                       |                  |           |                             | *0.0 / 1.0 |     |         |           |          |             |
| Arts & Humanities               |                  |           |                             | 2.0 / 2.0  |     |         |           |          |             |
| Compound Requirements           |                  |           |                             | Progress   |     |         |           |          |             |

## **Accessing Reports in Campus Parent**

1. On the left hand side of the screen, click on Reports. This will bring you to the Reports screen. Currently, the only available Report is a printable version of your student's schedule. Click Student Schedule to view a printable version of the schedule for the selected student.

| ≡      | Infinite<br>Campus |                                                                                        | ۰               | +   |
|--------|--------------------|----------------------------------------------------------------------------------------|-----------------|-----|
| Messa  | age Center         | Reports                                                                                | Edward S. Bacon | 8   |
| Today  | ļ.                 |                                                                                        |                 |     |
| Calen  | dar                | Please click on the links below to access reports based on your student's information. |                 |     |
| Assig  | nments             | Student Schedule                                                                       |                 | >   |
| Grade  | s                  |                                                                                        |                 | - 1 |
| Grade  | Book Updates       |                                                                                        |                 |     |
| Attend | lance              |                                                                                        |                 |     |
| Sched  | ule                |                                                                                        |                 |     |
| Acade  | mic Plan           |                                                                                        |                 |     |
| Repor  | ts                 |                                                                                        |                 |     |
| Discu  | ssions             |                                                                                        |                 |     |
| More   |                    |                                                                                        |                 |     |

## Viewing Address Information

The Address Information tool allows users to view their Household data in the Student Information System, as well as update their Household phone number through Campus Parent.

1. On the left hand side of the screen, click **More**. Then click **Address Information**.

| E Infinite Campus  |                     | ÷ 1 |
|--------------------|---------------------|-----|
| Aessage Center     | More                |     |
| Today              |                     | _   |
| Calendar           | Address Information | >   |
| Assignments        | Demographics        | >   |
| Grades             | Family Information  | >   |
| Grade Book Updates |                     |     |
| Attendance         | Health              |     |
| Schedule           | Transportation      | >   |
| Academic Plan      |                     |     |
| Reports            |                     |     |
| Discussions        |                     |     |
| More               |                     |     |

2. Here, you can view Household information for the student. Users can update the telephone number of the household on this screen. If there is any other information on this screen that needs updating, contact your student's school directly. To update a Household phone number, click **Update**.

| Bacon Household                                                                                                    |              |
|----------------------------------------------------------------------------------------------------|--------------|
| Below is your student's current household information. You may update the telephone number of your household on this screen. If the correction to this information, please contact your student's school directly. | you have any |
| <sup>Phone</sup><br>(555)123-1234                                                                                                    | Update       |
| Primary (Malling)<br>2251 Edgecomb Rd<br>Kitson, PA 12345                                                                                                    |              |

3. After updating the Household Phone Number, click *Update*.

| You are updating the following phone number:<br>555)123-1234<br>hone Number<br>(215)555-5555\$x | Jpdate Househol          | Phone Number       |  |  |
|-------------------------------------------------------------------------------------------------|--------------------------|--------------------|--|--|
| 555)123-1234<br>hone Number<br>(215)555-5555\$x                                                 | ou are updating the foll | wing phone number: |  |  |
| hone Number<br>(215)555-555\$x                                                                  | 555)123-1234             |                    |  |  |
| (215)555-5555\$x                                                                                | hone Number              |                    |  |  |
|                                                                                                 | (215)555-55555x          |                    |  |  |
|                                                                                                 |                          |                    |  |  |

## Viewing Demographic Information

The Demographics tool will display demographic and emergency contact information for the student.

1. On the left hand side of the screen, click **More**. Then, click **Demographics**.

|                    |                     | <b>A A</b> |
|--------------------|---------------------|------------|
| Message Center     | More                |            |
| Today              |                     |            |
| Calendar           | Address Information | > .        |
| Assignments        | Demographics        | 2          |
| Grades             | Family Information  | >          |
| Grade Book Updates | Health              | 5          |
| Attendance         |                     |            |
| Schedule           | Transportation      | >          |
| Academic Plan      |                     |            |
| Reports            |                     |            |
| Discussions        |                     |            |
| More               | ]                   |            |

2. The first section of this screen includes demographic information for the selected student. If any information needs to be corrected, contact your student's school directly.

| Message Center     | Edward S, Bacon                                                                                                    | 4 |
|--------------------|----------------------------------------------------------------------------------------------------|---|
| Today              |                                                                                                    | ^ |
| Calendar           | Student Demographics                                                                                                    |   |
| Assignments        | Below is your student's current demographic information. If you have any corrections to this information, please contact your student's school directly. |   |
| Grades             |                                                                                                    |   |
| Grade Book Updates | Legal Name<br>Edward S Bacon                                                                                                    |   |
| Attendance         | Birthday                                                                                                    |   |
| Schedule           | 12/03/2004                                                                                                    |   |
|                    | Gender                                                                                                    |   |
| Academic Plan      | Male                                                                                                    |   |
| Reporte            | Hispanic/Latino                                                                                                    |   |
| Reporto            | N                                                                                                    |   |
| Discussions        | Race                                                                                                    |   |
| More               | Black or African American                                                                                                    | * |

3. The second section of this screen contains information for your student's identified emergency contacts, known in the system as Non-Household relationships. If any of this information needs to be corrected, contact your student's school directly.

| Non-Household Relation                                                   | onships                      |                         |  |
|--------------------------------------------------------------------------|------------------------------|-------------------------|--|
| Relationship<br>Grandparent<br>Alex First<br>Emergency Priority 4        | Phone<br>Cell: (555)555-1234 | <b>Email</b><br>No data |  |
| Relationship<br>Family Friend<br>Hillard Leheron<br>Emergency Priority 3 | Phone<br>Cell: (555)555-1234 | Email<br>No data        |  |

## Viewing Family Information in Campus Parent

The Family Information tool will display information for each individual in the Household, including names, contact information, and the identified relationship to the student.

| E Infinite<br>Campus |                     |   | - |
|----------------------|---------------------|---|---|
| Message Center       | More                |   |   |
| Тодау                |                     |   |   |
| Calendar             | Address Information | > |   |
| Assignments          | Demographics        | > |   |
| Grades               | Family Information  | > |   |
| Grade Book Updates   | Use Me              |   |   |
| Attendance           | Health              |   |   |
| Schedule             | Transportation      | > |   |
| Academic Plan        |                     |   |   |
| Reports              |                     |   |   |
| Discussions          |                     |   |   |
| More                 |                     |   |   |

1. On the left hand side of the screen, click on **More**. Then, click on **Family Information**.

2. On the Family Information screen, you can view your student's current family and relationship information. If you have multiple students, they are all included on this page with their own unique section. If any corrections need to be made to this information, contact the school directly.

| Bacon Information                                                           |                                                                                  |                                                                              |
|-----------------------------------------------------------------------------|----------------------------------------------------------------------------------|------------------------------------------------------------------------------|
| Below is your student's current family an                                   | d relationship information. If you have any cor                                  | rections to this information, please contact your student's school directly. |
| Edward S Bacon                                                              |                                                                                  |                                                                              |
| Contact Information                                                         |                                                                                  |                                                                              |
| Phone<br>Cell: (555)555-1234                                                | <b>Email</b><br>EArthur@Kitson.org                                               |                                                                              |
| Relationships                                                               |                                                                                  |                                                                              |
| Relationship<br>Mother<br>Francine Bacon (Guardian)<br>Emergency Priority 1 | Phone<br>Cell: (555)555-1234<br>Work: (555)555-5555x1234<br>Other: (555)555-6789 | Email<br>F.Bacon@email.com                                                   |
| Relationship<br>Father<br>James Bacon (Guardian)<br>Emergency Priority 2    | Phone<br>Cell: (555)555-1234<br>Work: (555)555-1234<br>Other: (555)555-6789      | Email<br>C.Bacon@email.com                                                   |
| Relationship<br>Sibling<br>Tony R Bacon                                     | Phone<br>Cell: (555)555-1234                                                     | Email<br>TBacon@Kitson.org                                                   |
| Relationship<br>Sibling<br>Aya Bacon                                        | Phone<br>No data                                                                 | Email<br>No data                                                             |

## Viewing Health Information in Campus Parent

The Health Tool will show the immunization record for that student.

1. On the left hand side of the screen, click on **More**. Then, click on **Health**.

|                    |                     | <b>A</b> |
|--------------------|---------------------|----------|
| Message Center     | More                |          |
| Today              |                     |          |
| Calendar           | Address Information | >        |
| Assignments        | Demographics        | ž        |
| Grades             | Family Information  | > :      |
| Grade Book Updates |                     |          |
| Attendance         | Health              |          |
| Schedule           | Transportation      | >        |
| Academic Plan      |                     |          |
| Reports            |                     |          |
| Discussions        |                     |          |
| More               |                     |          |

2. This will bring you to the Health screen. On this screen you can view your student's immunization record.

| Immunizations                                      |                   |                                                                                  |
|----------------------------------------------------|-------------------|----------------------------------------------------------------------------------|
| VACCINE                                            | COMPLIANCE STATUS | DOSES                                                                            |
| Diphtheria-tetanus-pertussis, combined [DTaP, DTP] | COMPLIANT         | 07/13/2006<br>09/22/2006<br>12/15/2006<br>09/27/2007<br>01/14/2011<br>08/09/2016 |
| Hepatitis B [Hep B]                                | COMPLIANT         | 05/18/2006<br>07/13/2006<br>12/15/2006                                           |
| Measles-Mumps Rubella [MMR]                        | COMPLIANT         | 05/18/2007<br>05/21/2010                                                         |
| Meningococcal                                      | COMPLIANT         | 09/15/2017                                                                       |
| Polio [IPV, OPV]                                   | COMPLIANT         | 07/13/2006<br>09/22/2006<br>12/15/2006<br>01/14/2011                             |
| Tetanus, Diphtheria and Acellular Pertussis [Tdap] | COMPLIANT         | 05/11/2017                                                                       |
| Varicella                                          | ( COMPLIANT )     | 05/18/2007                                                                       |

## Viewing Transportation Information in Campus Parent

The Transportation Tool will show the student's transportation record.

1. On the left side of the screen, click on **More**. Then, click on **Transportation**.

| E Infinite Campus  |                     | • | -  |
|--------------------|---------------------|---|----|
| Message Center     | More                |   |    |
| Today              |                     |   |    |
| Calendar           | Address Information |   | >  |
| Assignments        | Demographics        |   | >  |
| Grades             | Family Information  |   | >  |
| Grade Book Updates | 1                   |   |    |
| Attendance         | Health              |   |    |
| Schedule           | Transportation      |   | >_ |
| Academic Plan      |                     |   |    |
| Reports            |                     |   |    |
| Discussions        |                     |   |    |
| More               |                     |   |    |

2. Here, you can view the student's transportation details. A description of the information included on the Transportation section will appear at the top. The student's current method of transportation will be displayed. District Transportation services include: *Vehicle (Bus/Cab), Transpass, or Ineligible (No Service Assigned)*.

#### Transportation

| Transportation Definitions<br>In Bus: Type of transportation assigned. Possible options are:                                                                                                    |  |
|----------------------------------------------------------------------------------------------------|--|
| <ul> <li>Vehicle (for example, bus)</li> <li>Transpass</li> <li>Ineligible (Indicates the student is not eligible for transportation)</li> </ul>                                                                                                    |  |
| In Time: The time the student is picked up by the vehicle<br>In Bus Stop: The location where the student is picked up by the vehicle (e.g. 3rd and Main)<br>Route Number: Route name/number of vehicle (e.g. Route 2446 AM)<br>Depot: Company or garage providing the vehicle route (e.g. Passyunk Garage) |  |
| If you have any questions regarding transportation service, please contact the Office of Transportation. See contact information below.                                                                                                    |  |

#### Viewing Vehicle Information

1. If a student's method of transportation is a **Vehicle** (Cab/Bus), the Campus Parent will display the Route information under **Bus Detail**. Blank fields are not being used at this time.

| Bus Detail                  |                    |
|-----------------------------|--------------------|
| In Bus: Vehicle             | Out Bus:           |
| In Time: 07:39 AM           | Out Time:          |
| In Bus Stop: 409 BYBERRY RD | Out Bus Stop:      |
| Late Bus:                   | Miles Transported: |

2. The **Other Transportation Information** section will show the *Route Number* and *Depot* (Garage Name).

| Other Transportation Information |                                            |
|----------------------------------|--------------------------------------------|
| Route Number: 0965 AM            | Depot: YELLOWBIRD0827                      |
| Contact Phone: 215-400-4350      | Contact Email: transoperations@philasd.org |

**NOTE**: Any changes made to a student's method of transportation in the Compass Transportation System will be reflected in the Parent & Family Portal <u>the next day</u>.

#### **Viewing Transpass Information**

1. If a student's method of transportation is **Transpass**, the Campus Parent will display the following:

| Bus Detail                       |                                            |
|----------------------------------|--------------------------------------------|
| In Bus: Transpass                | Out Bus:                                   |
| In Time:                         | Out Time:                                  |
| In Bus Stop:                     | Out Bus Stop:                              |
| Late Bus:                        | Miles Transported:                         |
|                                  |                                            |
| Parking Detail                   |                                            |
| Make:                            | Model:                                     |
| Color:                           | Plate Number:                              |
| Parking Permit:                  |                                            |
|                                  |                                            |
| Other Transportation Information |                                            |
| Route Number:                    | Depot:                                     |
| Contact Phone: 215-400-4350      | Contact Email: transoperations@philasd.org |

#### **Viewing Ineligible Information**

If a student's method of transportation is **Ineligible**, the Campus Parent will display the following:

| Bus Detail                       |                                            |
|----------------------------------|--------------------------------------------|
| In Bus: Ineligible               | Out Bus:                                   |
| In Time:                         | Out Time:                                  |
| In Bus Stop:                     | Out Bus Stop:                              |
| Late Bus:                        | Miles Transported:                         |
|                                  |                                            |
| Parking Detail                   |                                            |
| Make:                            | Model:                                     |
| Color:                           | Plate Number:                              |
| Parking Permit:                  |                                            |
|                                  |                                            |
| Other Transportation Information |                                            |
| Route Number:                    | Depot:                                     |
| Contact Phone: 215-400-4350      | Contact Email: transoperations@philasd.org |

## Viewing the Report Card in Backpack

1. Click on **More** on the left side of the screen, in the *Index*.

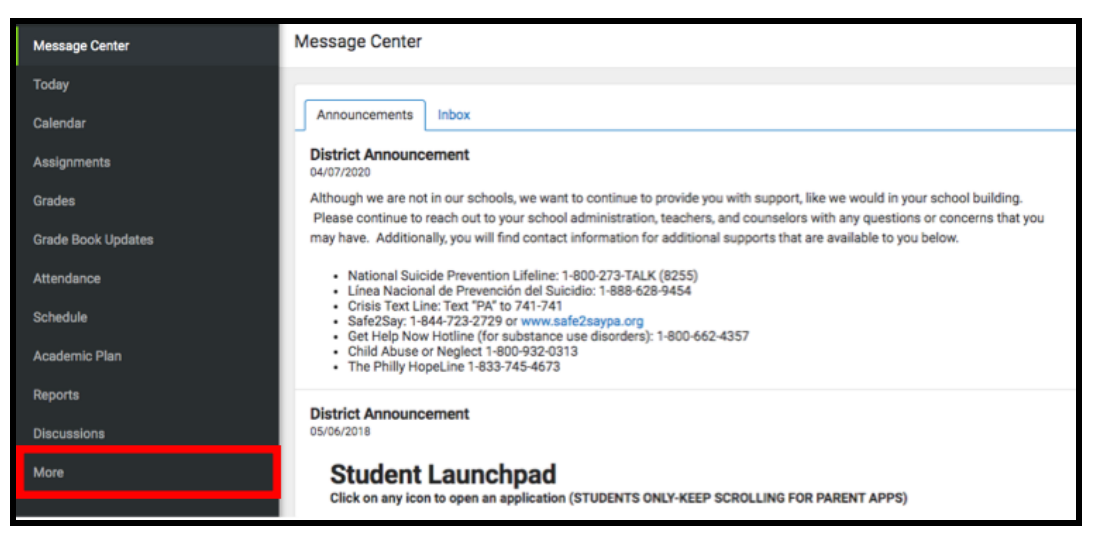

2. Your workspace will change to show additional tools available in **Campus Parent**. Click on the last tool in the list, *Backpack*.

| Message Center     | More                |   |
|--------------------|---------------------|---|
| Today              |                     |   |
| Calendar           | Address Information | > |
| Assignments        | Demographics        | > |
| Grades             | Family Information  | > |
| Grade Book Updates | Health              | > |
| Attendance         | Important Dates     | > |
| Schedule           | Transportation      | > |
| Academic Plan      |                     |   |
| Reports            | Placement           | > |
| Discussions        | Backpack            | > |
| More               |                     |   |

3. You should see a section for each student that your **Campus Parent** account is associated with. Click on the plus sign next to a student's name to expand their section.

| < Back              |  |
|---------------------|--|
| Backpack            |  |
| +ample Student 1 0  |  |
| + Sample Student 20 |  |
| + Sample Student 3  |  |

4. Beneath the student's name, you will see a subheading *Report Card.* Click on the plus sign to open this section. This will reveal a table with three columns - *Document Name, Published Date,* and *Acknowledged*. Under the *Document Name* column, you will see a document titled "19-20 (Insert School Name Here) Report Card." Click on this document to view the report card.

| ck                |                |                     |              |  |
|-------------------|----------------|---------------------|--------------|--|
| ackpack           |                |                     |              |  |
| -Sample Student 1 |                |                     |              |  |
| - eport Card 🕚    |                |                     |              |  |
| Document Name     |                | Published Date      | Acknowledged |  |
| 19-20             | HS Report Card | Jun 3, 2020 9:06 PM | 47           |  |

<u>Note</u>: The Published Date column will include a timestamp for when the Report Card was last generated by the system. The Acknowledged column is not utilized by the District at this time.

- 5. The **Report Card** will generate in a new window. In the upper right side of this window, you may notice the following icons.
  - **Full size screen icon:** The icon with arrows pointing in four different directions will toggle the view to a full screen view.
  - **Printing icon:** Users can begin the process to print the Report Card by clicking on the Printer icon.
  - **Download icon:** The icon of a piece of paper with a downward pointing arrow will allow the user to save the Report Card.

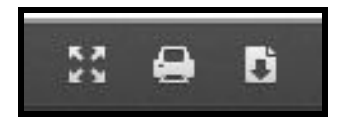

## Sample Report Cards

High School Sample Report Card

|                               |      |            |            |         |                | Ter              | m 4: 0  | 6/12/2020 - | 06/12/2020           |        |         |                  |         |          |             |
|-------------------------------|------|------------|------------|---------|----------------|------------------|---------|-------------|----------------------|--------|---------|------------------|---------|----------|-------------|
| Subject/Teacher               | 1st  | One<br>2nd | des<br>3rd |         | Final<br>Grade | Credit<br>Earned |         |             | Com                  | ients  |         |                  |         | Period   | Late        |
| English 1                     | 93   | 85         | 88         |         | 89             | 1.0              |         |             |                      |        |         |                  |         | 0        | 2           |
| World History                 | 90   | 85         | 86         |         | 88             | 1.0              |         |             |                      |        |         |                  |         | 0        | 1           |
| Algebra 1                     | 93   | 86         | 89         |         | 90             | 1.0              |         |             |                      |        |         |                  |         | 0        | 1           |
| Riology                       | 90   | 80         | 90         |         | 86             | 1.0              |         |             |                      |        |         |                  |         | 0        | 0           |
| Spanish 1                     | 82   | 82         | 82         |         | 82             | 1.0              |         |             |                      |        |         |                  |         | 3        | 0           |
| Visual Arts 1                 | 98   | 95         | 90         |         | 97             | 1.0              |         |             |                      |        |         |                  |         | 0        | 2           |
| Seminar Freshman              | 100  | 100        |            |         | 100            | 0.3              |         |             |                      |        |         |                  |         | 2        | 2           |
|                               | -    | -          | _          | -       |                |                  | -       |             |                      |        | _       |                  | Grading | Scale    |             |
|                               |      |            |            |         |                |                  |         |             |                      |        |         | A+ 100-97        | A 96    | -93      | A- 92-90    |
| Atlendance - Total Days YTD   | 47   | .91        | 160        | 161     |                |                  |         |             |                      |        | - [     | B+ 89-87         | 8.86    | -83      | B- 82-80    |
| Days Present YTD              | 47.0 | 89.0       | 120.0      |         |                |                  |         |             |                      |        | [       | C+79-77          | C 76-73 |          | C-72-70     |
| Days Absent YTD               | 0.0  | 1.0        | 1.0        |         |                |                  |         |             |                      |        | [       | D+ 69-67         | D 66-63 |          | D- 62-60    |
| Unexcused Absences (of Total) | 0.0  | 0.0        | 0.0        |         |                |                  |         |             |                      |        | [       | F - less than 60 |         | shan 60  |             |
| Times Late YTD                | 0.0  | 0.0        | 0.0        |         |                |                  |         |             |                      |        |         | I - Incompl      | ete     | N/A - N  | ot Schedule |
|                               |      |            |            |         |                | Pro              | oress 1 | Towards Gra | duation Requirements |        |         |                  |         |          |             |
|                               |      |            | - 1        | C       | tegory         | E                | arned   | Required    | Category             | Earned | Require | d                |         | Promotio | n Policy    |
| Cumulative GPA                |      |            |            | E       | inglish        |                  | -       | 4.00        | World Language       |        | 2.00    |                  | 0       | oben     | Credits     |
| Weighted                      |      |            |            | Socia   | i Studie       | 15               | -       | 4.00        | Health               |        | 0.50    |                  |         | 9th      | 0-4.5       |
| Ilmeinhed                     |      |            |            | Math    | hematic        | 8                | -       | 3.00        | Physical Ed          |        | 1.00    |                  | 1       | l0th     | 5-10.5      |
| Univergence .                 |      |            | - 1        | Science |                |                  | *       | 3.00        | Arts / Humanities    | **     | 2.00    |                  | 1       | 1th      | 11-17       |
|                               |      |            |            | Math    | SoliAP         | B                | -       | 1.00        | Electives            |        | 3.00    | -                | 1       | 121h     | 17.5+       |
|                               |      |            |            |         |                |                  |         |             | Tetal                |        | 23.60   | 100              | 10.7    |          |             |